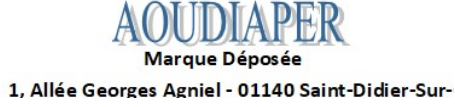

#### PASSER VOTRE COMMANDE AVEC NOUS SUR AOUDIAPER

### Adresse du site :

https://aoudiaper.com/

#### 1- Accès Boutique

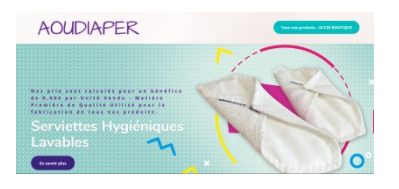

## 2- Nos tarifs et modèles, cliqué sur l'image pour voir le détail.

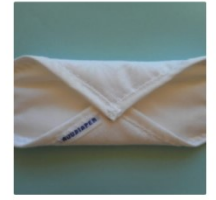

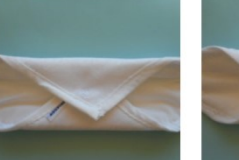

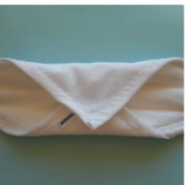

0011 - « LOT » de Mini Protège-slip 5 X 5,00 € - PS201FRL - Cliquer sur la photo 25,00€

0012 – « LOT » de Normal Protège-slip 5 X 6,40 € – PS301FRL – Cliquer sur la 33.00€ AIOUTER AU PANIE

0013 – « LOT » Normal Plus Protège-sli 5 X 6,60 € – PS302FRL – Cliquer sur la

### 3 - Consulter notre article et cocher «ajouter au panier » et «voir le panier» par la suite.

32,00€

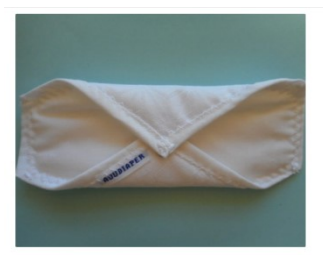

| 0011 –<br>slip 5 X | « LOT » de Mini Protège-<br>5,00 € – PS201FRL –<br>sur la photo                                                      |
|--------------------|----------------------------------------------------------------------------------------------------|
| 25 006             | Sur la prioto                                                                                                    |
| 25,00€             |                                                                                                    |
| AOUDIAPER est u    | ine Marque Déposée                                                                                                   |
| Vendu en lot :     | 5                                                                                                    |
| Dimension :        | Longueur 16cm x 14cm de large. Epaisseur de 4mm                                                                      |
|                    | Protège-slip composé de 80 % de coton et renforcé de 20%<br>d'un film de polyester laminé de polyuréthane (PUL) pour |

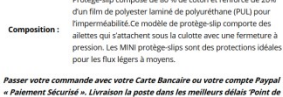

### 4 -Calculer les frais de port en inscrivant votre code postal + faites «entrer» et mise à jour des totaux.

|   | Produit                                                                        |            | Prix                | Quantité                                                                                                    | Total |
|---|--------------------------------------------------------------------------------|------------|---------------------|----------------------------------------------------------------------------------------------------|-------|
| - | 0011 - "LOT" de Mini Protège-slip 5 X 5,00 € - PS201FRL - Cliquer sur la photo |            | 25,006              | 1.00                                                                                                    | 25,00 |
|   |                                                                                |            |                     | and the second second sec |       |
|   |                                                                                | Totaux pa  | nier                |                                                                                                    |       |
|   |                                                                                | Sous-total | 25,00E              |                                                                                                    |       |
|   |                                                                                | Expédition | Forfait:<br>Calcule | 5,75€<br>les frais d'expédition                                                                                                    | n     |
|   |                                                                                | Total      | 30,756              |                                                                                                    |       |
|   |                                                                                |            |                     |                                                                                                    |       |

### 5- Procéder à la commande comme indiquer.

# **Totaux** panier

| Sous-total | 25,00€                          |
|------------|---------------------------------|
| Expédition | Forfait: 5,75€                  |
|            | Calculer les frais d'expédition |
| Total      | 30.75€                          |

PROCÉDER À LA COMMANDE

#### 6 - Indiquer vos coordonnées

| Détails de factura     | tion  |                                                                       |
|------------------------|-------|-----------------------------------------------------------------------|
| Prénom *               | Nom * | Expédier à une adresse différente ?                                   |
| AOUDIAPER              |       |                                                                       |
| Nom de l'antrenrise    |       | Notes de commande                                                     |
|                        |       | Commentaires concernant votre commande, ex. : consignes de livraison. |
| Pays •                 |       |                                                                       |
| France                 |       |                                                                       |
| Adresse *              |       |                                                                       |
| 1 ALLEE GEORGES AGNIEL |       |                                                                       |
|                        |       |                                                                       |

## 7- Cocher pour payer avec PayPal qui vous permet de payer avec votre compte ou votre carte bancaire.

| PayPal      | <sup>2</sup> New<br>− minite = − − − − = Outrasta Payhal 1                                                                                        |                   |
|-------------|----------------------------------------------------------------------------------------------------|-------------------|
| Payer a     | wer votre compte PayPal, ou avec votre carte bancaire. To paid with your Paypal ou Credit Card. (Choose of list + Pay with Debit or Credit Card). |                   |
| , Gai lu et | Jaccepte les conditions générales de vente *                                                                                                    | PAYER AVEC PAYPAL |

8 – Si vous avez un compte Paypal saisir votre mail et votre mot de passe .Si vous payer avec votre carte de crédit habituelle, cocher soit « payer par carte » ou« Pay with Débit or Crédit Card » selon indication.

| PayPal                                             |   |
|----------------------------------------------------|---|
| Email                                              |   |
| Mot de passe                                       |   |
| Rester connecté pour des paiements plus<br>rapides | ? |
| Connexion                                          |   |
| Vous n'arrivez pas à vous connecter ?<br>ou        |   |
| Payer par carte                                    |   |
| Annuler et retourner sur AOUDIAPER                 |   |